## Pr,bechichi walid

IHS & Information Handling Services

Eviews Econometric views

Presentation - 2024

**EVIEWS GUIDE TO ACCOMPANY** 

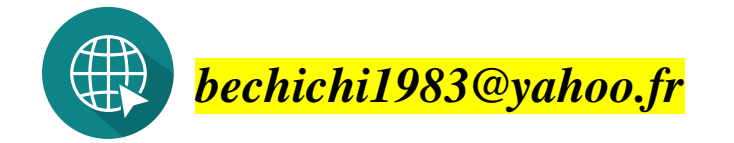

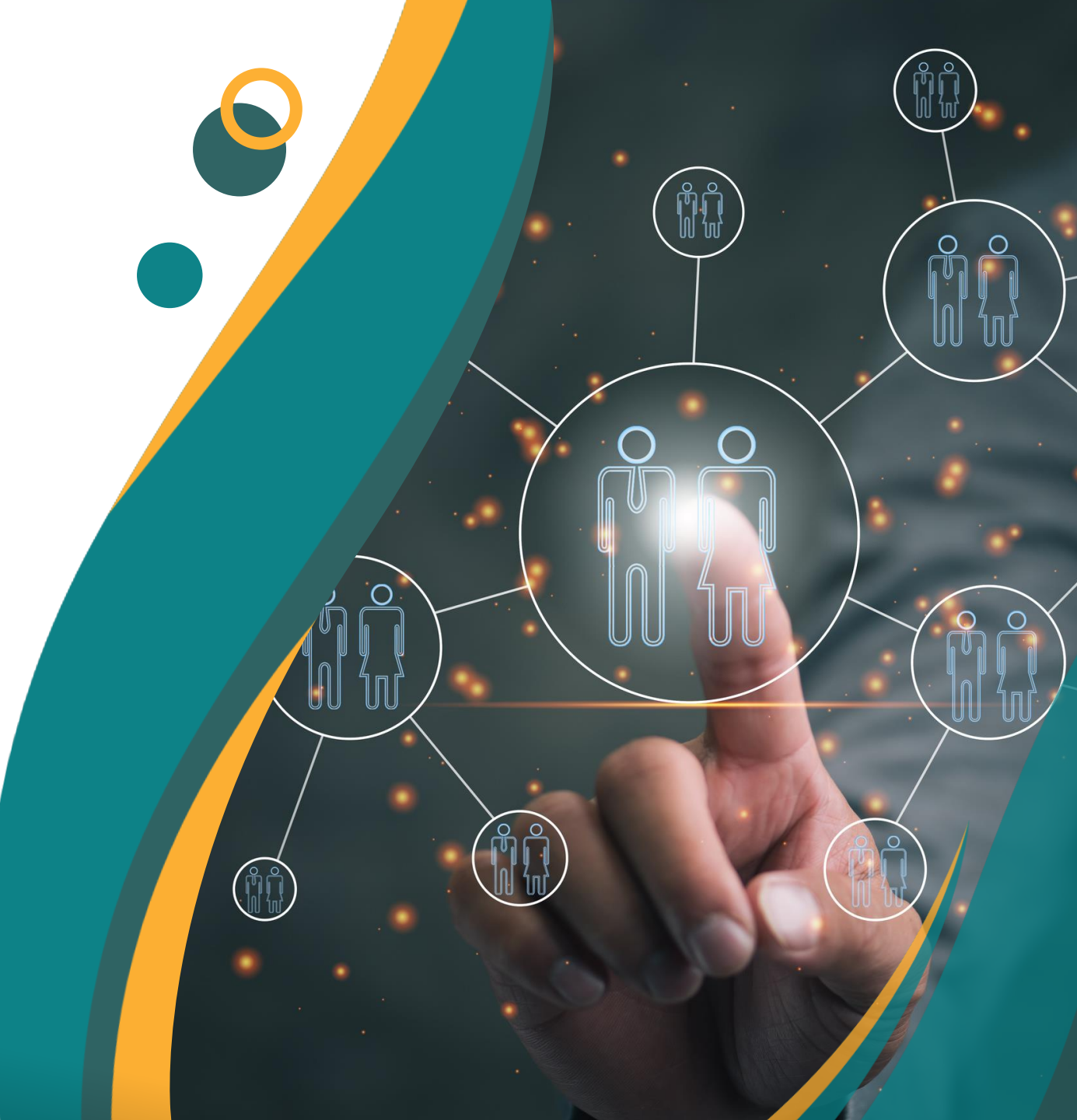

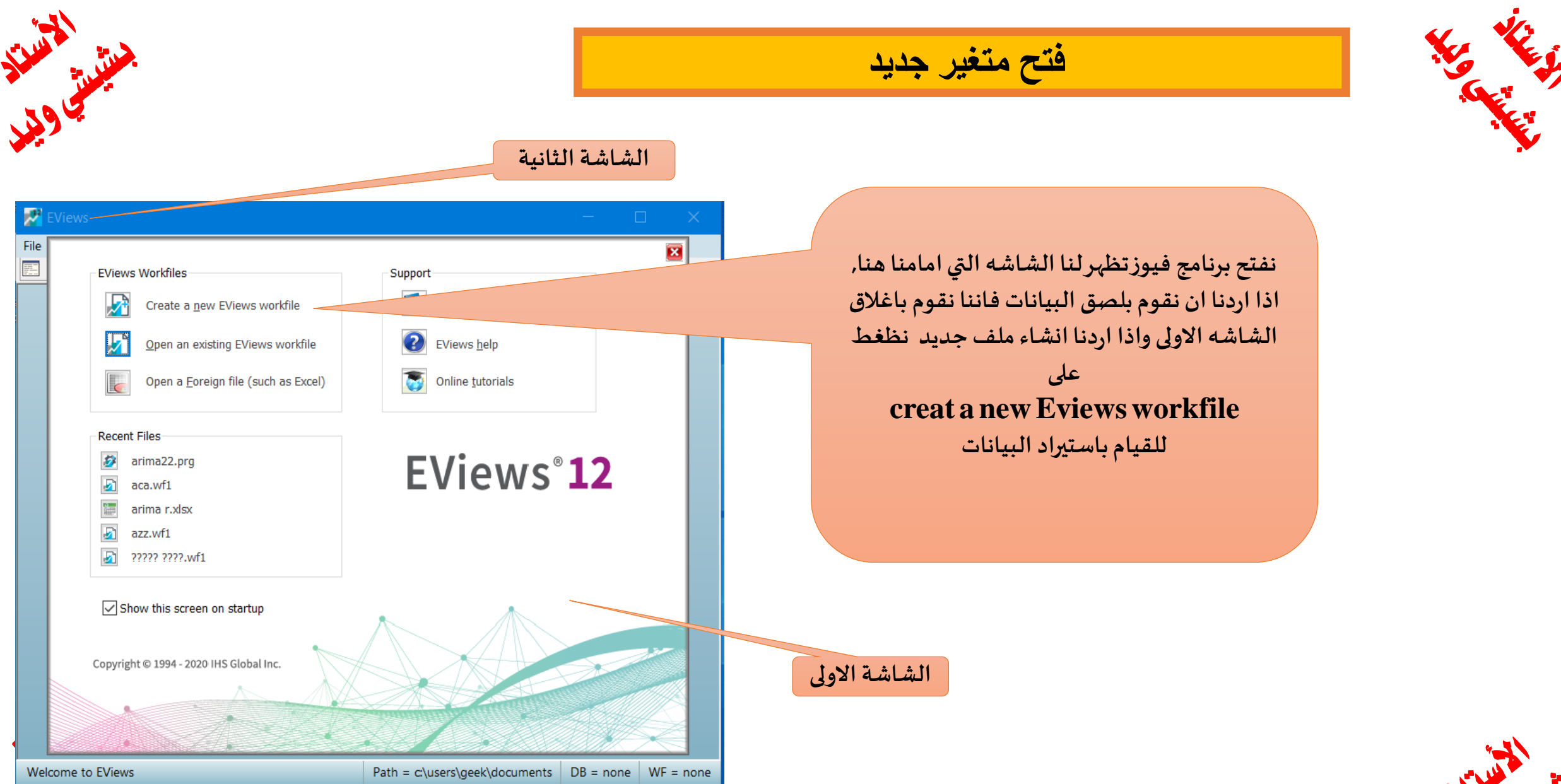

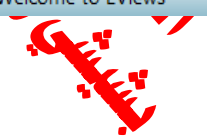

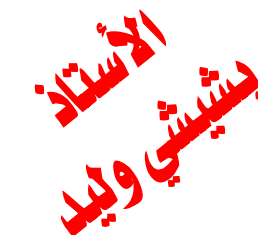

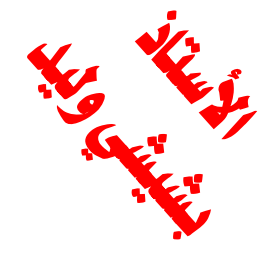

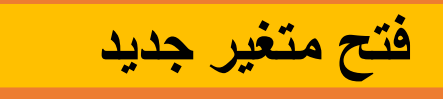

في هذه الشريحه تظهر لنا النافذه الخاصه بانشاء ملف عمل وتحتوي هاته النافذه على مكان تحديد طبيعه هذه السلسله وتحديد هذه السلسله هل هي السنويه او شهريه او يوميه وهكذا

| EViews              |                                                                                                    |                                                                           |           |           |
|---------------------|----------------------------------------------------------------------------------------------------|---------------------------------------------------------------------------|-----------|-----------|
| File Edit Object Vi | ew Proc Quick Options Add-ins                                                                                                    | Window Help                                                               |           |           |
| Command             |                                                                                                    |                                                                           |           |           |
|                     | Workfile Create Workfile structure type Dated - regular frequency  Irregular Dated and Panel workfiles may be made from Unstructured workfiles by later specifying date and/or other identifier series. Workfile names (optional) WF: Page: OK | Date specification<br>Frequency: Annual ✓<br>Start date: End date: Cancel |           |           |
| Welcome to EViews   |                                                                                                    | Path = c:\users\geek\documents                                            | DB = none | WF = none |

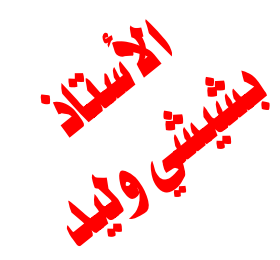

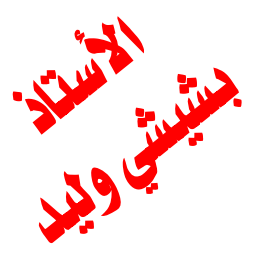

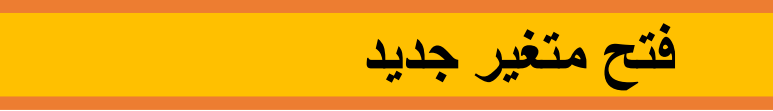

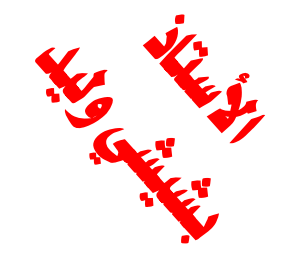

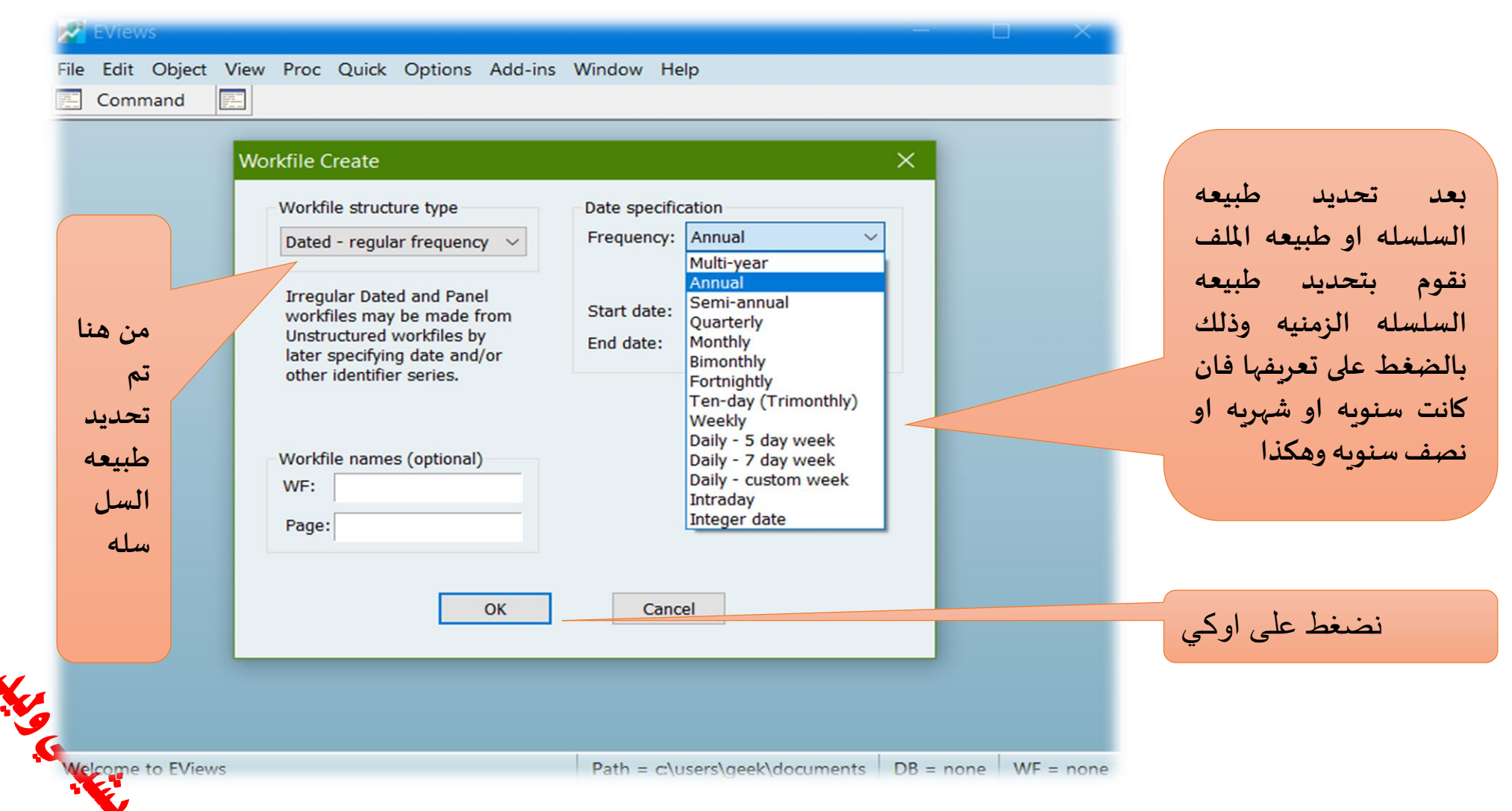

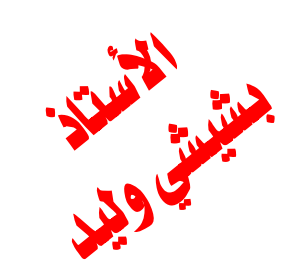

|                                                                                                    | فتح متغير جديد                |
|----------------------------------------------------------------------------------------------------|-------------------------------|
| EViews<br>ile Edit Object View Proc Quick Options Add-ins Window Help                                                                          |                               |
| Workfile Create                                                                                                    | حددنا بداية                   |
| Workfile structure type     Date specification       Dated - regular frequency     Frequency: Annual                                           | الزمنيه التي<br>تم تحديدها    |
| Irregular Dated and Panel<br>workfiles may be made from<br>Unstructured workfiles by<br>later specifying date and/or<br>the total workfiles by | سابقا على                     |
| other identifier series.                                                                                                    | سلسله                         |
| Workfile names (optional)<br>WF:<br>Page:                                                                                                    | سنويه حيث<br>حددنا ان         |
| OK Cancel                                                                                                    | بدایتها سنه<br>۱۱ <b>2000</b> |
|                                                                                                    | غايه 2024                     |
| فط هنا                                                                                                    |                               |

Path = c:\users\g

e WF = none

التشار التشار

Welcome to EViews

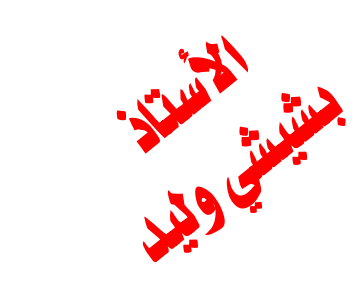

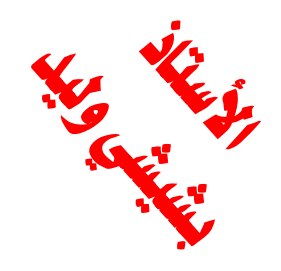

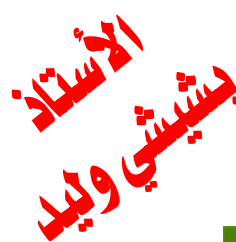

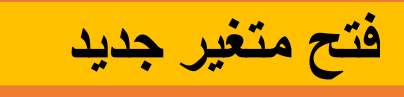

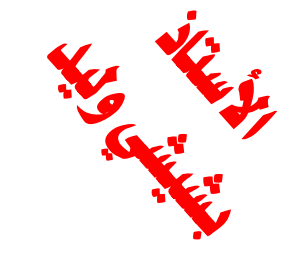

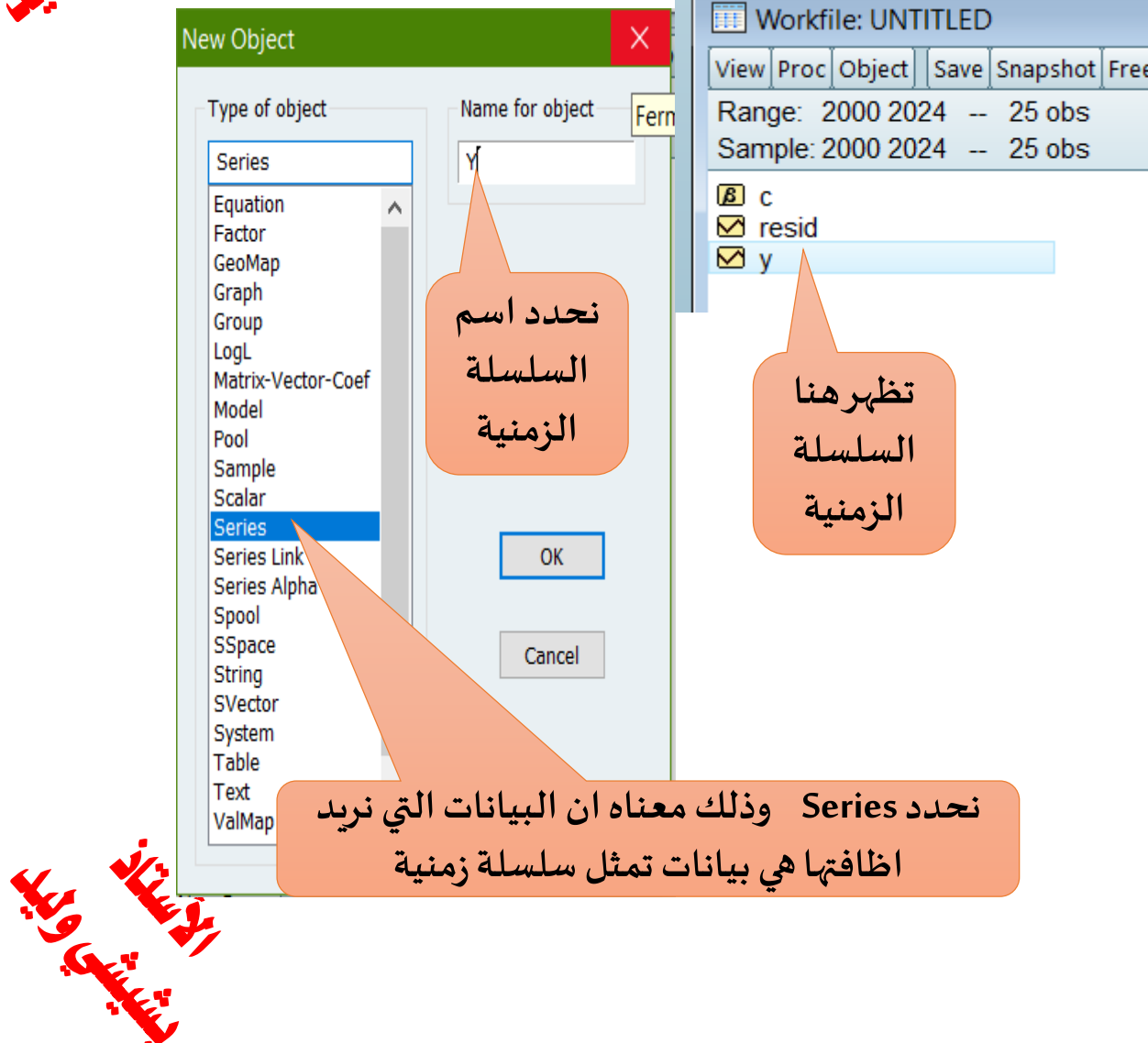

|    | Serie | s Y Wo    | rkfile <sup>,</sup> l | INTI   | TI FD | Untit  | led\     |       |          |           |           |             |     | 2       |
|----|-------|-----------|-----------------------|--------|-------|--------|----------|-------|----------|-----------|-----------|-------------|-----|---------|
| 7  |       |           | Durant                |        | Duint | Niemen |          | D-6   |          |           |           | l c dia c d |     |         |
| V  | View  | ocloplect | Propert               | ties   | Print | Name   | Freeze   | Deta  | ault     | - ×       | Sort      | Edit+/-     | Smp | )<br>1+ |
| 1  |       |           |                       |        |       |        |          |       |          |           |           |             |     |         |
| _r |       |           |                       |        |       |        |          |       |          |           |           |             |     |         |
|    |       |           | Lá                    | ast uj | pdate | d: 01  | /25/25 - | 20:36 |          |           | $/ \perp$ |             |     | ۸       |
|    |       |           |                       |        |       |        |          |       |          | _/        |           |             |     |         |
|    | 2000  |           | NA                    |        |       | 2      | نفت      |       |          |           |           |             |     |         |
|    | 2001  |           | NA                    |        |       | -<br>  | -        | t 1   |          |           |           |             |     |         |
|    | 2002  |           | NA                    |        |       | مله    | n m      | 11    | V        |           |           |             |     |         |
|    | 2003  |           | NA                    |        |       | ä,     | init     | 1     |          | $\square$ |           |             |     |         |
|    | 2004  |           | NA                    |        |       | -      | كرمه     | ,     | 4        |           |           |             |     |         |
|    | 2005  |           | NA                    |        |       | ف      | انظد     | 9     |          |           |           |             |     |         |
|    | 2006  |           | NA                    |        |       |        | * ~      |       | $\vdash$ |           |           |             |     |         |
|    | 2007  |           | NA                    |        |       | P      | القي     |       |          |           |           |             |     |         |
|    | 2008  |           | NA                    |        |       |        | t 1      |       |          |           |           |             |     |         |
|    | 2009  |           | NA                    |        | (     | حز     | ويا ل    | يد    |          |           |           |             |     |         |
|    | 2010  |           | NA                    |        |       |        | 1        |       |          |           |           |             |     |         |
|    | 2011  |           | NA                    |        |       |        | ب        |       |          |           |           |             |     |         |
|    | 2012  |           | NA                    |        |       | ط      | لظغ      | 1     |          |           |           |             |     |         |
|    | 2013  |           | NA                    |        |       |        |          |       | _        |           |           |             |     |         |
|    | 2014  |           | NA                    |        |       | (      | على      |       |          |           |           |             |     |         |
|    | 2015  |           | NA                    |        |       | c      | dit+/-   |       |          |           |           |             |     |         |
|    | 2016  |           | NA                    |        |       | C      | uit+/*   |       | )        |           |           |             |     | Y       |
|    | 2017  | <         |                       |        |       |        |          |       |          |           |           |             | Σ   |         |
|    |       |           |                       |        |       |        |          |       |          |           |           |             |     |         |

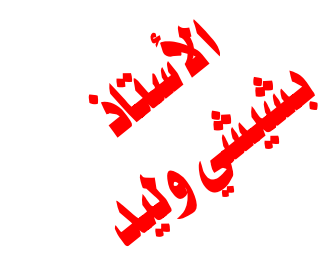

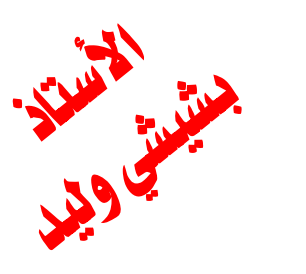

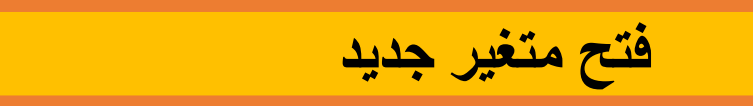

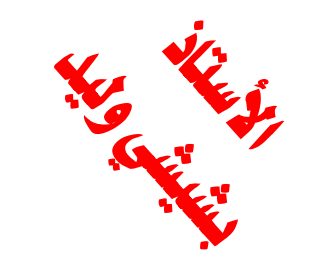

|      | 1 25 | st updated: 01/2  | 5/25 20.35   |
|------|------|-------------------|--------------|
|      | 200  | i apaatoa. o ii 2 | <b>*</b> -   |
| 2000 | NA   |                   | حى           |
| 2001 | NA   |                   | a tan t      |
| 2002 | NA   |                   | تستطيع       |
| 2003 | NA   |                   | 7 211-1      |
| 2004 | NA   |                   | اطافه        |
| 2005 | NA   |                   | + t1         |
| 2006 | NA   |                   | الفيم        |
| 2007 | NA   |                   | 1. t. • t• • |
| 2008 | NA   |                   | بطعط على     |
| 2009 | NA   |                   |              |
| 2010 | NA   |                   | Edit+/-      |
| 2011 | NA   |                   |              |
| 2012 | NA   |                   |              |
| 2013 | NA   |                   |              |
| 2014 | NA   |                   |              |
| 2015 | NA   |                   |              |
| 2016 | NA   |                   |              |
| 2017 | <    |                   |              |
| 0040 |      |                   |              |

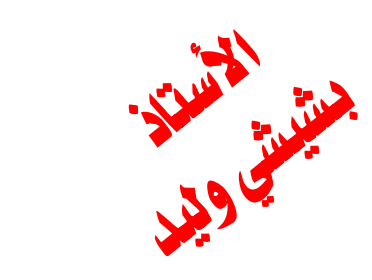